# RV110W VPN防火牆上的頻寬優先順序配置

## 目標

如果使用頻寬配置檔案,則從安全網路(LAN)流向不安全網路(WAN)的流量的頻寬可以調整。 您可以使用頻寬設定檔來限制傳出和傳入流量。這樣可以防止LAN使用者佔用網際網路鏈路的 所有頻寬。要控制頻寬使用,您可以優先使用某些服務。這可確保重要流量優先於不太重要的 流量傳送。

本文說明如何在RV110W VPN防火牆上配置頻寬配置檔案。

## 適用的裝置

·RV110W

## 軟體版本

•1.2.0.9

# 配置頻寬優先順序

步驟1.登入到Web配置實用程式並選擇QoS > Bandwidth Management。將開啟Bandwidth Management頁面:

| Bandwidth Management                   |                     |                       |      |       |          |  |
|----------------------------------------|---------------------|-----------------------|------|-------|----------|--|
| Setup                                  |                     |                       |      |       |          |  |
| Bandwidth Management:                  | Management 📝 Enable |                       |      |       |          |  |
| Bandwidth                              |                     |                       |      |       |          |  |
| The Maximum Bandwidth provided by ISP  |                     |                       |      |       |          |  |
| Bandwidth Table                        |                     |                       |      |       |          |  |
| Interface                              | Upstream (Kbit/Sec) | Downstream (Kbit/Sec) |      |       |          |  |
| WAN                                    | 10240               | 40960                 |      |       |          |  |
|                                        |                     |                       |      |       |          |  |
| Bandwidth Priority Table               |                     |                       |      |       |          |  |
| Enable                                 | Enable Service      |                       | Dire | ction | Priority |  |
| No data to display                     |                     |                       |      |       |          |  |
| Add Row Edit Delete Service Management |                     |                       |      |       |          |  |
| Save Cancel                            |                     |                       |      |       |          |  |

步驟2.選中Bandwidth Management欄位中的**Enable**覈取方塊以啟用Bandwidth Management。

步驟3.輸入所需的上行頻寬(以Kbit/Sec為單位)。Upstream是用於向Internet傳送資料的頻 寬大小。

步驟4.輸入所需的下游頻寬(以Kbit/Sec為單位)。Downstream是用於從Internet接收資料的 頻寬大小。

| Bandwidth Management                 |                        |                       |            |          |
|--------------------------------------|------------------------|-----------------------|------------|----------|
| Setup                                |                        |                       |            |          |
| Bandwidth Management:                | ☑ E                    | inable                |            |          |
| Bandwidth                            |                        |                       |            |          |
| The Maximum Bandwidth provided by IS | P                      |                       |            |          |
| Bandwidth Table                      |                        |                       |            |          |
| Interface                            | Upstream (Kbit/Sec)    | Downstream (Kbit/Sec) |            |          |
| WAN                                  | 10240                  | 40960                 |            |          |
|                                      |                        |                       |            |          |
|                                      |                        |                       |            |          |
| Bandwidth Priority Table             |                        |                       |            |          |
| Enable                               | Service                | 9                     | Direction  | Priority |
|                                      | All Traffic[All]       | •                     | Upstream 💌 | Low      |
| Add Row Edit De                      | lete Service Managemen | nt                    |            |          |
| Save Cancel                          |                        |                       |            |          |

步驟5.按一下Add row以設定頻寬優先順序。

步驟6.選中Enable覈取方塊以啟用頻寬優先順序。

步驟7.從Service下拉選單中選擇要優先處理的服務。

**附註:**若要新增新服務定義,請按一下**服務管理**。這用於定義用於防火牆和QoS定義的新服務 。有關詳細資訊,請參閱<u>服務管理</u>部分。

步驟8.從Direction下拉選單中選擇要排定優先順序的流量方向。此選項確定將頻寬優先順序應 用於哪些流量。

步驟9.從「優先順序」下拉選單中選擇服務的優先順序。

| Bandwidth Manageme          | nt                     |                     |            |          |
|-----------------------------|------------------------|---------------------|------------|----------|
| Setup                       |                        |                     |            |          |
| Bandwidth Management:       |                        | Enable              |            |          |
| Bandwidth                   |                        |                     |            |          |
| The Maximum Bandwidth provi | ded by ISP             |                     |            |          |
| Bandwidth Table             |                        |                     |            |          |
| Interface                   | Upstream (Kbit/Sec)    | Downstream (Kbit/Se | ec)        |          |
| WAN                         | 10240                  | 40960               |            |          |
|                             |                        |                     |            |          |
|                             |                        |                     |            |          |
| Bandwidth Priority Table    |                        |                     |            |          |
| Enable                      | Servi                  | ice                 | Direction  | Priority |
|                             | All Traffic[All]       | •                   | Upstream 💌 | Low 💌    |
| Add Row Edit                | Delete Service Managem | nent                |            |          |
| Save Cancel                 |                        |                     |            |          |

步驟10.按一下Save以套用設定。

步驟11。(可選)要編輯頻寬優先順序,請選中頻寬優先順序覈取方塊,按一下Edit,編輯所 需的欄位,然後按一下Save。

步驟12。(可選)要刪除頻寬優先順序,請選中頻寬優先順序覈取方塊,按一下**Delete**,然後 按一下**Save**。

#### 服務管理

服務管理功能用於建立和自定義可應用防火牆規則的服務。定義服務後,服務將顯示在「服務 管理表」中。

步驟1.按一下新增行以新增新服務。

| Service Management |                          |           |                   |          |  |
|--------------------|--------------------------|-----------|-------------------|----------|--|
| Service Mar        | Service Management Table |           |                   |          |  |
| S                  | ervice Name              | Protocol  | Start Port        | End Port |  |
| AI                 | I Traffic                | All       |                   |          |  |
| D                  | NS                       | UDP       | 53                | 53       |  |
| F                  | TP                       | TCP       | 21                | 21       |  |
| H                  | TTP                      | TCP       | 80                | 80       |  |
| H                  | TTP Secondary            | TCP       | 8080              | 8080     |  |
| H                  | TTPS                     | TCP       | <mark>44</mark> 3 | 443      |  |
| H                  | TTPS Secondary           | TCP       | 8443              | 8443     |  |
| TF                 | FTP                      | UDP       | 69                | 69       |  |
| IM                 | IAP                      | TCP       | 143               | 143      |  |
| N                  | NTP                      | TCP       | 119               | 119      |  |
| P                  | OP3                      | TCP       | <mark>1</mark> 10 | 110      |  |
| SI                 | NMP                      | UDP       | 161               | 161      |  |
| SI                 | MTP                      | TCP       | 25                | 25       |  |
| TE                 | ELNET                    | TCP       | 23                | 23       |  |
| TE                 | ELNET Secondary          | TCP       | 8023              | 8023     |  |
| TE                 | ELNET SSL                | TCP       | 992               | 992      |  |
| Vo                 | pice(SIP)                | TCP & UDP | 5060              | 5061     |  |
| Add Row            | Edit Delete              |           |                   |          |  |

#### 步驟2.在「服務名稱」欄位中輸入所需的服務名稱。標識服務。

| Service Management Table |                  |           |            |          |  |
|--------------------------|------------------|-----------|------------|----------|--|
|                          | Service Name     | Protocol  | Start Port | End Port |  |
|                          | All Traffic      | All       |            |          |  |
|                          | DNS              | UDP       | 53         | 53       |  |
|                          | FTP              | TCP       | 21         | 21       |  |
|                          | HTTP             | TCP       | 80         | 80       |  |
|                          | HTTP Secondary   | TCP       | 8080       | 8080     |  |
|                          | HTTPS            | TCP       | 443        | 443      |  |
|                          | HTTPS Secondary  | TCP       | 8443       | 8443     |  |
|                          | TFTP             | UDP       | 69         | 69       |  |
|                          | IMAP             | TCP       | 143        | 143      |  |
|                          | NNTP             | TCP       | 119        | 119      |  |
|                          | POP3             | TCP       | 110        | 110      |  |
|                          | SNMP             | UDP       | 161        | 161      |  |
|                          | SMTP             | TCP       | 25         | 25       |  |
|                          | TELNET           | TCP       | 23         | 23       |  |
|                          | TELNET Secondary | TCP       | 8023       | 8023     |  |
|                          | TELNET SSL       | TCP       | 992        | 992      |  |
|                          | Voice(SIP)       | TCP & UDP | 5060       | 5061     |  |
|                          | DHCP             | UDP 💌     | 67         | 67       |  |
| Add F<br>Save            | Row Edit Delete  |           |            |          |  |

步驟3.在Protocol欄位中,從服務使用的下拉選單中選擇協定。

·TCP — 此模式允許無錯誤地傳輸資料。通過使用流量控制,可確保傳送所有資料,並且重新傳送所有未傳送的資料包。

·UDP — 此模式比TCP更快,但不提供流量控制。UDP的主要用途包括影片、語音、遊戲或

其他流量控制不實用的現場應用的流傳輸。

·TCP & UDP — 此模式允許同時使用TCP和UDP。

·ICMP — 此模式允許使用控制協定。此協定不是用於承載應用資料;而是轉發有關網路狀態 的資訊。ping實用程式使用此協定。

步驟4.在Start Port欄位中,輸入服務使用的第一個TCP或UDP埠。

步驟5.在End Port欄位中,輸入服務使用的最後一個TCP或UDP埠。

步驟6.按一下Save以應用設定。

步驟7。(可選)若要編輯協定,請選中所需服務的覈取方塊,按一下Edit,編輯所需欄位 ,然後按一下Save。

步驟8.(可選)若要刪除協定,請選中所需服務的覈取方塊,按一下**Delete**,然後按一下**Save**。